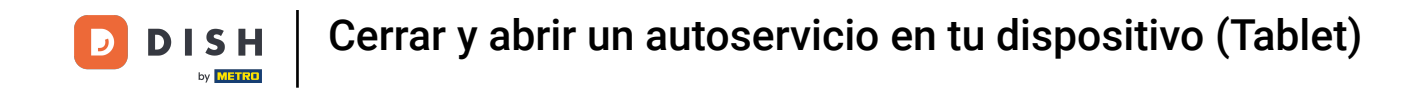

Bienvenido a la aplicación DISH POS. En este tutorial, te mostramos cómo cerrar y abrir un autoservicio. Primero, abre el menú.

| =              | DISH POS        | HD Video Demo | Spanish ÁR | PEDIDOS ABIE | RTOS CUENTAS DE CLIENTE |            | ¢ |
|----------------|-----------------|---------------|------------|--------------|-------------------------|------------|---|
| Rest<br>2 asie | aurante<br>ntos | ©∞₣4          | Terraza    |              | Venta directa           | E-Commerce |   |
|                |                 |               |            |              |                         |            |   |
|                |                 |               |            |              |                         |            |   |
|                |                 |               |            |              |                         |            |   |
|                |                 |               |            |              |                         |            |   |
|                |                 |               |            |              |                         |            |   |
|                |                 |               |            |              |                         |            |   |
|                |                 |               |            |              |                         |            |   |

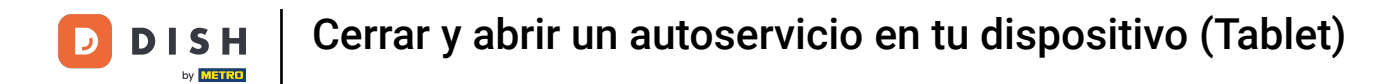

## Luego ve al Estado de autoservicio.

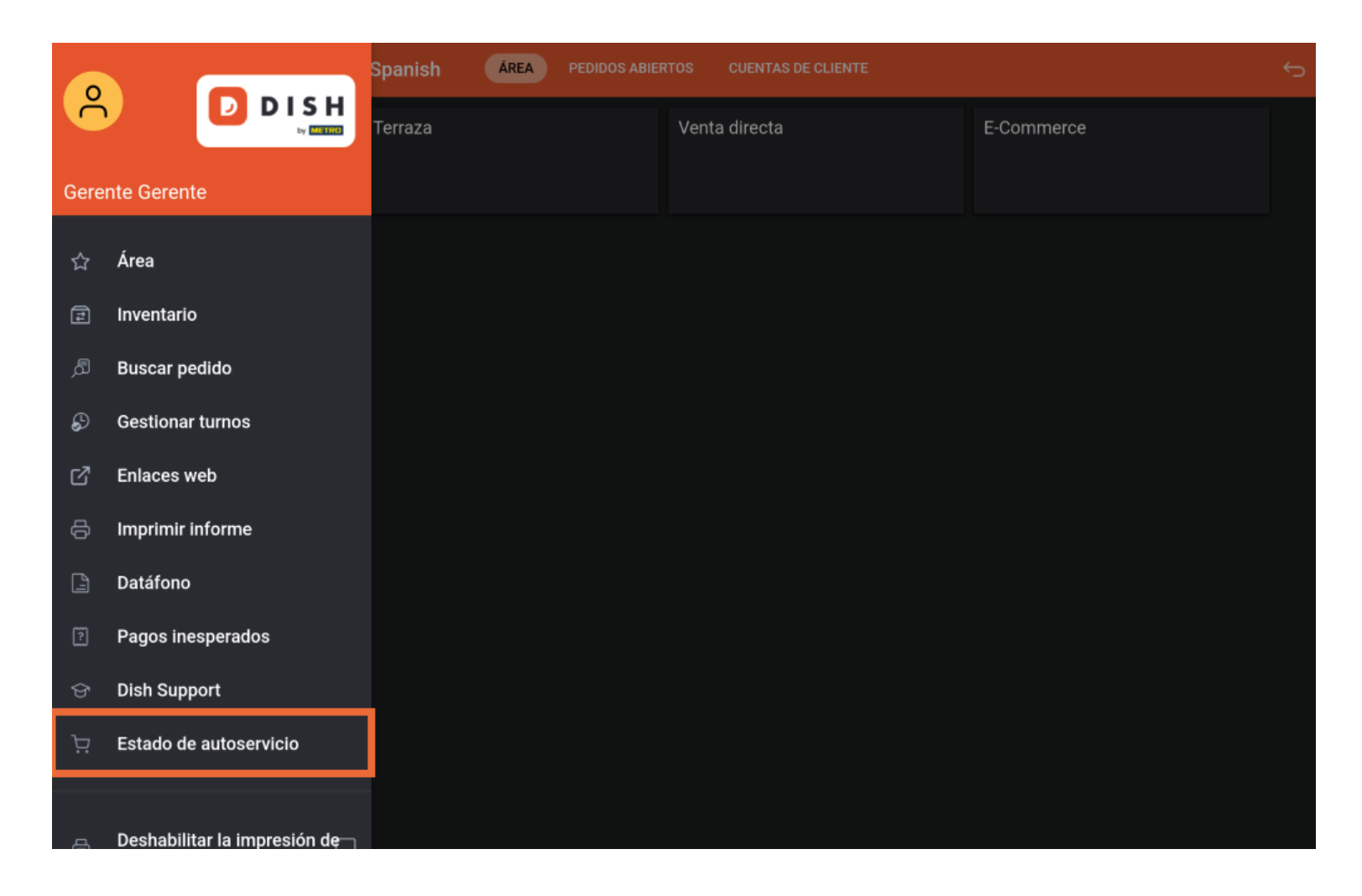

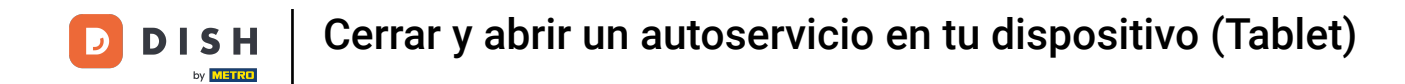

Ahora estás en la vista general de tus instalaciones de autoservicio. Pulsa sobre el área cuyo estado quieras cambiar.

| = DISH POS Estado de autoservicio |       |         |         |           |  |  |
|-----------------------------------|-------|---------|---------|-----------|--|--|
| Self-Service                      |       | Webshop | Payment | Grab & Go |  |  |
|                                   | Abrir | Abrir   | Abrir   | Abrir     |  |  |
| Kiosk                             |       |         |         |           |  |  |
|                                   | Abrir |         |         |           |  |  |
|                                   |       |         |         |           |  |  |
|                                   |       |         |         |           |  |  |
|                                   |       |         |         |           |  |  |
|                                   |       |         |         |           |  |  |
|                                   |       |         |         |           |  |  |
|                                   |       |         |         |           |  |  |
|                                   |       |         |         |           |  |  |
|                                   |       |         |         |           |  |  |

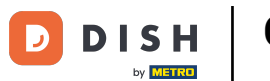

Dependiendo del estado actual de la instalación, se te preguntará si quieres cerrarla o abrirla. Para ello, pulsa sobre SÍ. Nota: Una instalación cerrada se reabrirá automáticamente al día siguiente según el horario de apertura.

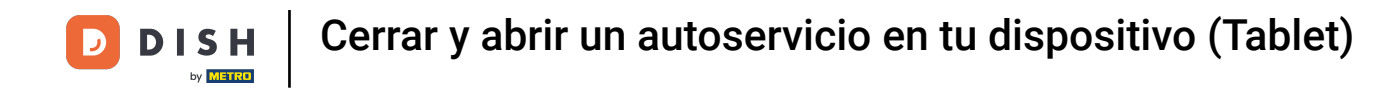

|  | Cerrar Webshop |  |  |    |  |
|--|----------------|--|--|----|--|
|  |                |  |  |    |  |
|  | NO             |  |  | SÍ |  |
|  |                |  |  |    |  |
|  |                |  |  |    |  |
|  |                |  |  |    |  |
|  |                |  |  |    |  |
|  |                |  |  |    |  |
|  |                |  |  |    |  |
|  |                |  |  |    |  |
|  |                |  |  |    |  |
|  |                |  |  |    |  |

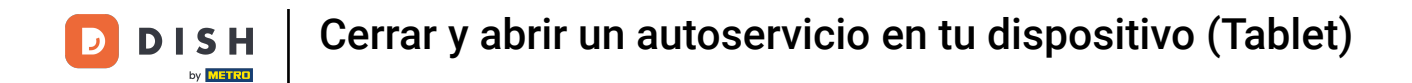

Ya está. Has completado el tutorial y ahora sabes cómo cerrar y abrir un autoservicio.

| ≡ DISH POS Estado de autoservicio |         |         |           |  |  |
|-----------------------------------|---------|---------|-----------|--|--|
| Self-Service                      | Webshop | Payment | Grab & Go |  |  |
| Abrir                             | Abrir   | Abrir   | Abrir     |  |  |
| Kiosk                             |         |         |           |  |  |
| Abrir                             |         |         |           |  |  |
|                                   |         |         |           |  |  |
|                                   |         |         |           |  |  |
|                                   |         |         |           |  |  |
|                                   |         |         |           |  |  |
|                                   |         |         |           |  |  |
|                                   |         |         |           |  |  |
|                                   |         |         |           |  |  |

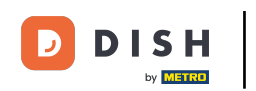

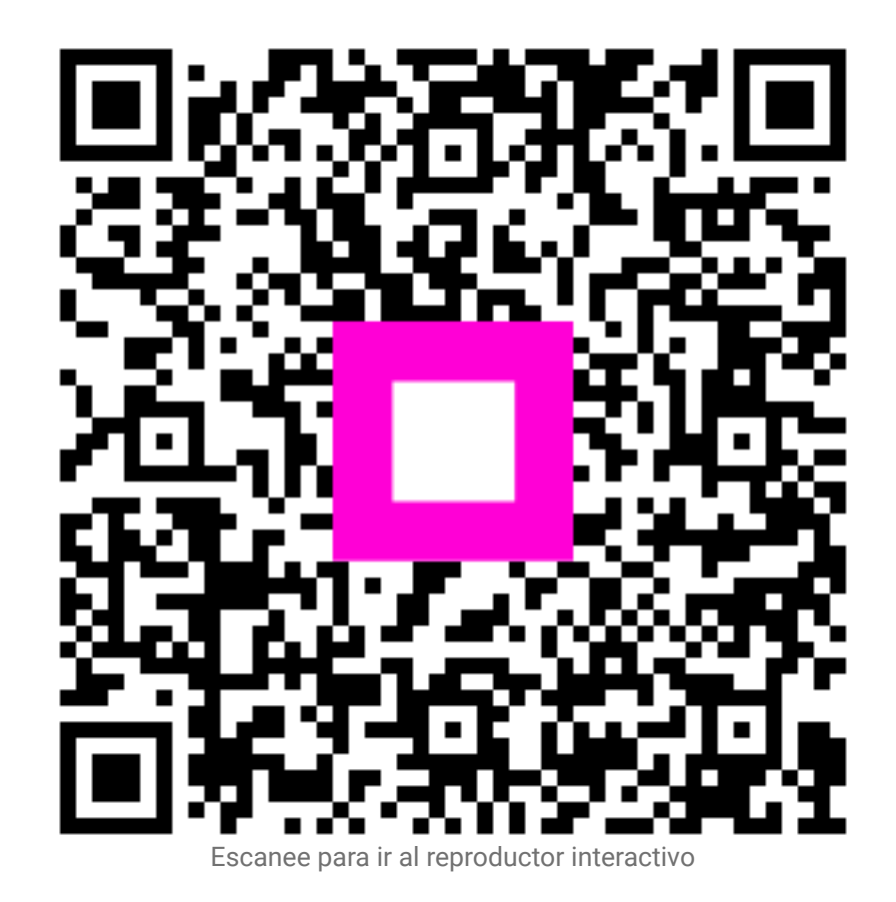